# Universal Transmitter Signal Conditioner

Part 2 - Programming & Setup

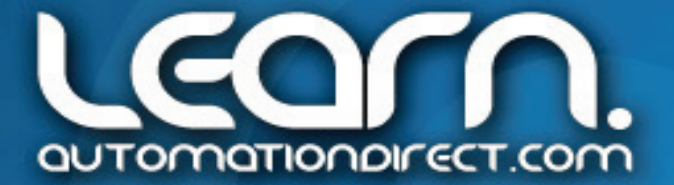

VID: L-PROC-SC-002

#### **Application Example Recap**

The following schematic shows the equipment and wiring example that was used in the first video in this series to convert one type of signal to another type of signal.

In our example, we have an RTD (resistance temperature detector) mounted on equipment that is used for reading a process temperature, such as a curing oven. The controller we have will not accept RTD inputs. It only has 0-5 VDC or 4-20 mA inputs, such as the CLICK PLC.

We can resolve the problem by taking the RTD, wire it into terminals 41-43 on the signal conditioner, setup the input of the signal conditioner for 3 wire RTD, then wire the output of the signal conditioner to the analog input of the CLICK PLC. We then set them both for a range of 1-5 VDC.

In the CLICK PLC we set the scaling of the analog input to read 0 to 100 degrees Fahrenheit, and also use a C-more Micro-Graphic panel to display the temperature, both as a numeric value and also as a bar graph indicator.

We also take advantage of the model 884116's relay contact output and use a set point of 70 degrees Fahrenheit to turn on an indicator pilot light.

The next step we need to do is program the Signal Conditioner.

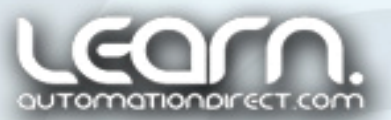

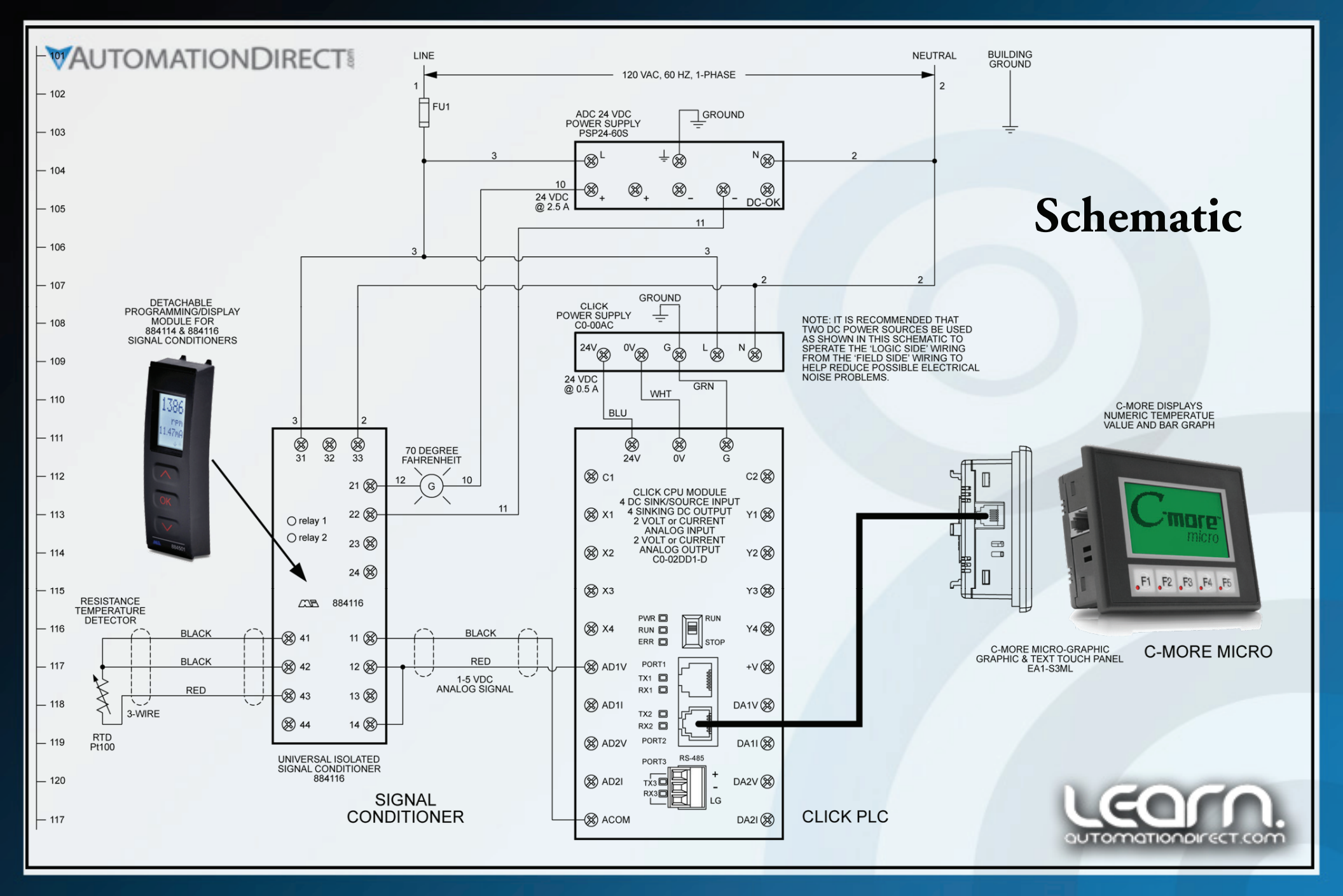

#### **Programming the Signal Conditioner**

programming/display module is used for signal The 884501 conditioner configuration and includes a 4-line LCD display. Line 1 shows the input signal, line 2 shows units, line 3 shows analog output or tag number, and line 4 shows communications and relay status. During configuration, line 3 also shows scrolling help text. The messages on the display are abbreviated as shown on the next page. There are three buttons on the front of the unit; an 'OK', an 'Up' arrow, and a 'Down' arrow. The 'OK' allows us to accept and advance to the next menu item as we walk through the settings. The 'Up' arrow button allows us to increase a numeric value or choose the next parameter, while the 'Down' arrow button allows us to decrease a numeric value or choose the previous parameter. If no key is activated for 1 minute, the display will return to the default state (1.0) without saving the changed values or parameters.

NOTE: After programming, the module can be left on the Signal Conditioner to display readings, or it can be removed and used to program other units, or copy saved programs to other units.

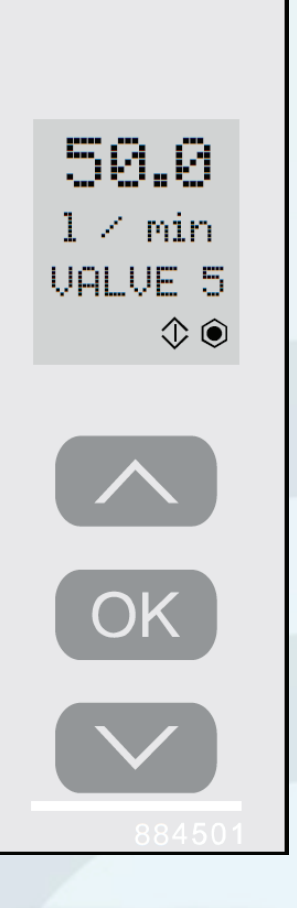

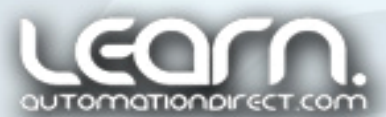

## **Display Abbreviations**

#### Abbreviations used on the 884501 display

FL\_ER = flash memory error  $AO_{\bullet}ER = no load for current output$ (4-20 mA only) NO.CO = connection error IN ER = error levels on input TY.ER = configuration in 884501doesn't match this product ADV.SET = advanced settings IN TYPE = input type **U.RANGE** = voltage range I.RANGE = current range COMMEC. = connecting wires Pt. TYPE = Platinum RTD type Ni TYPE = Nickel RTD type TC..TYPE = thermocouple type DEC.P = decimal place location  $SE_{*}BR = a$  sensor wire is not connected DECR = decreasing ACT\_DIR = action direction DISP.LO = low display range DISP.HI = high display range

REL\_UN = relays set in units or % range  $\mathbb{R}x_{*}FUNC = relay 1 / 2 function$  $\mathbb{R}x_{*}COMT = relay 1 / 2 \text{ contact type}$  $\mathbb{E}x_*$ SETP = relay 1 / 2 setpoint  $\mathbb{R}x_{*}HYST = relay 1 / 2 hysteresis$ ERR.ACT = relay action on error **DN.DEL** = relay on delay **OFF.DEL** = relay off delay ANA.OUT = analog output **O.RANGE** = output range OUT.ERR = output action on error OUT.LO = temp for low output **OUT**.**HI** = temp for high output EN.PASS = enable password NEW.PAS = new password CAL\_LO = calibrate input low to process value? CAL\_HI = calibrate input high to process value? USE.CAL = Use process calibration value? NOTE: If no sensor or signal is connected to the input terminals, then the message SE.BR, as shown below, will flash in the display when the unit is first powered up. Press OK once to acknowledge the error and then immediately press OK again to go to Advanced Setup shown on the next page.

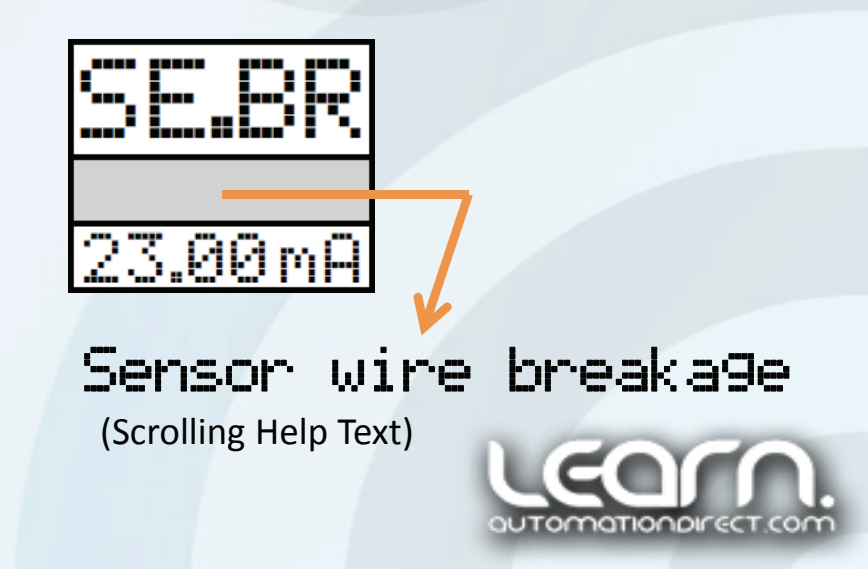

## Start Programming

The Advanced Setup menu will be displayed. Make sure the top line indicates 'NO' and then press the 'OK' button to start configuring the signal conditioner. The Advanced Setup menu is explained later in regards to saving the configuration.

Also, if the unit is powered up with a good configuration, and an active signal is applied to the input terminals, the current value of the input signal will be displayed, along with the programmed engineering units and the value of the current analog output as shown below. Press the 'OK' button to go to the Advanced Setup, make sure 'NO' is displayed and press 'OK' again to start configuring the signal conditioner.

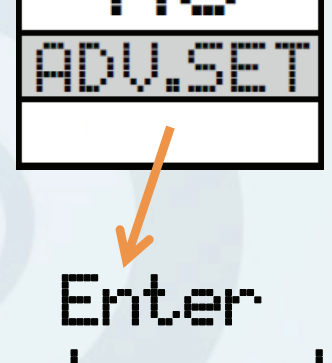

Enter advanced setup menu?

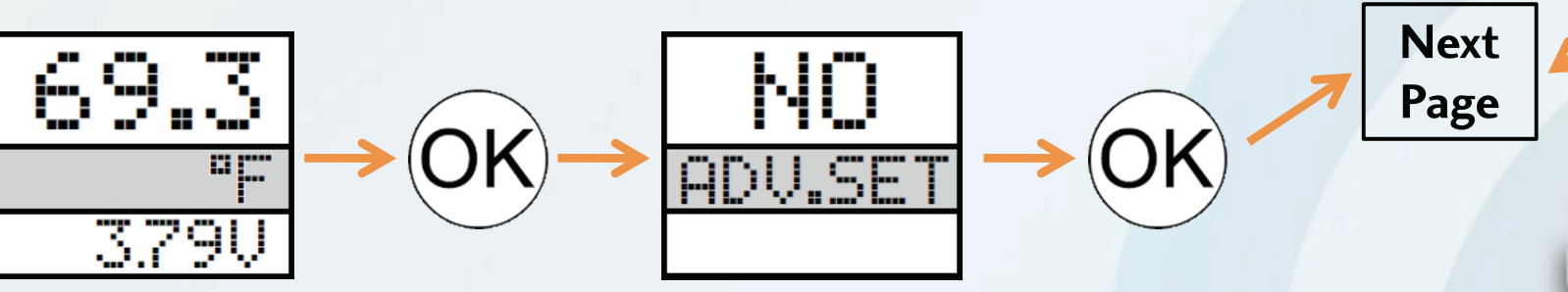

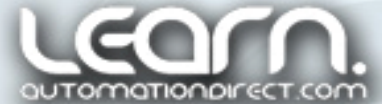

#### Sensor Parameters – Input Type & Sensor Type

Select the input type. In our example, because we are using a RTD, we need to select 'TEMP' for temperature. Press the 'OK' button.

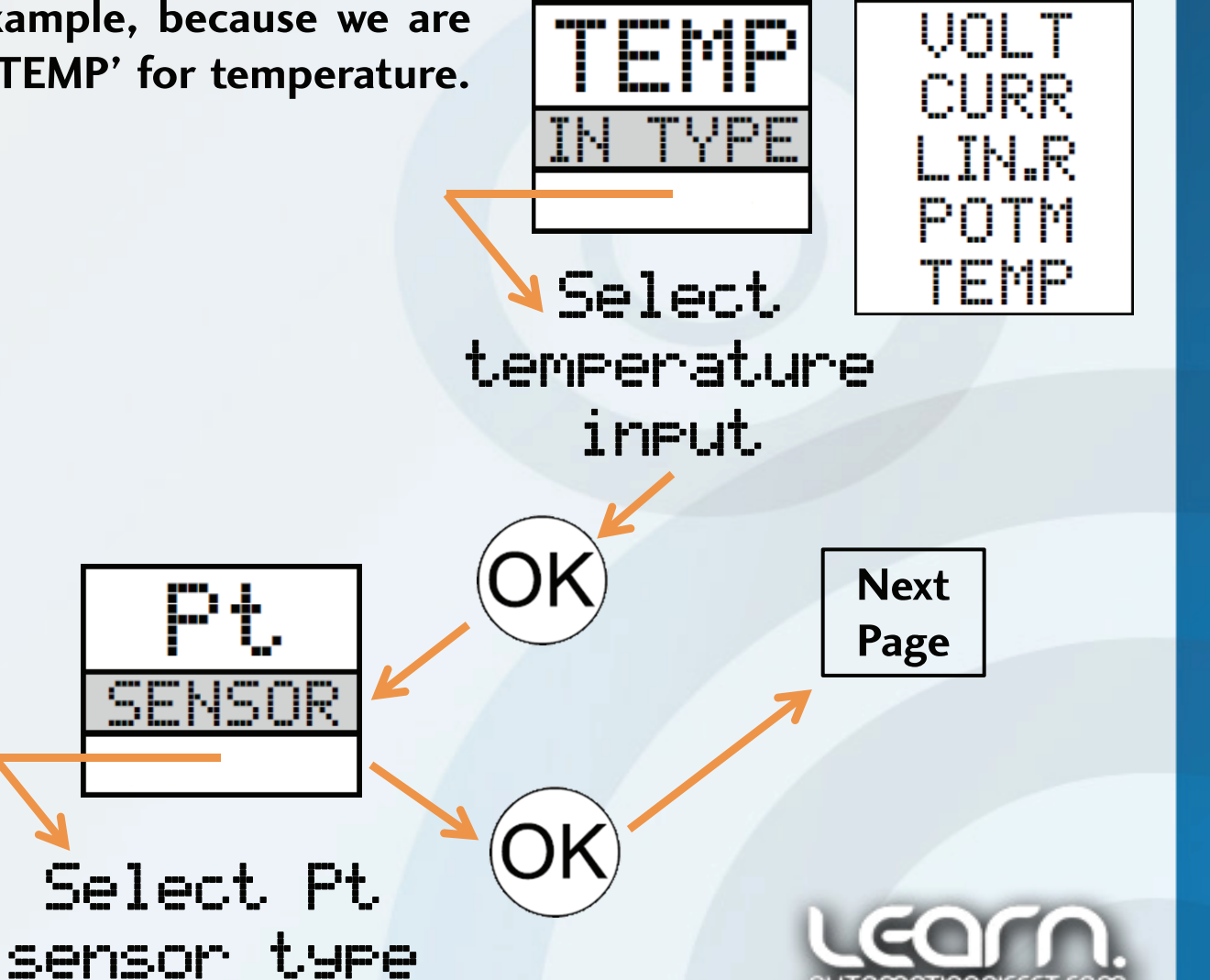

Select the sensor type. The RTD we are using is a Platinum style so we select 'Pt'. Press the 'OK' button.

Pt

ΝI

ТС

#### Sensor Parameters – Pt Type and Connection

30

100

Select

Pt100 as

sensor type

Select the Pt type. We are using a 100 Ohm platinum RTD (Resistance Temperature Detector). Press the 'OK' button.

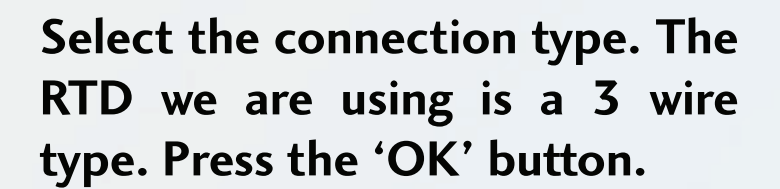

Select 3-wire sensor connection

4W

30

2W

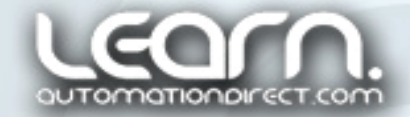

Next

Page

1000

10

#### Sensor Parameters – Temperature Unit

Select the temperature unit. We choose Fahrenheit. Press the 'OK' button.

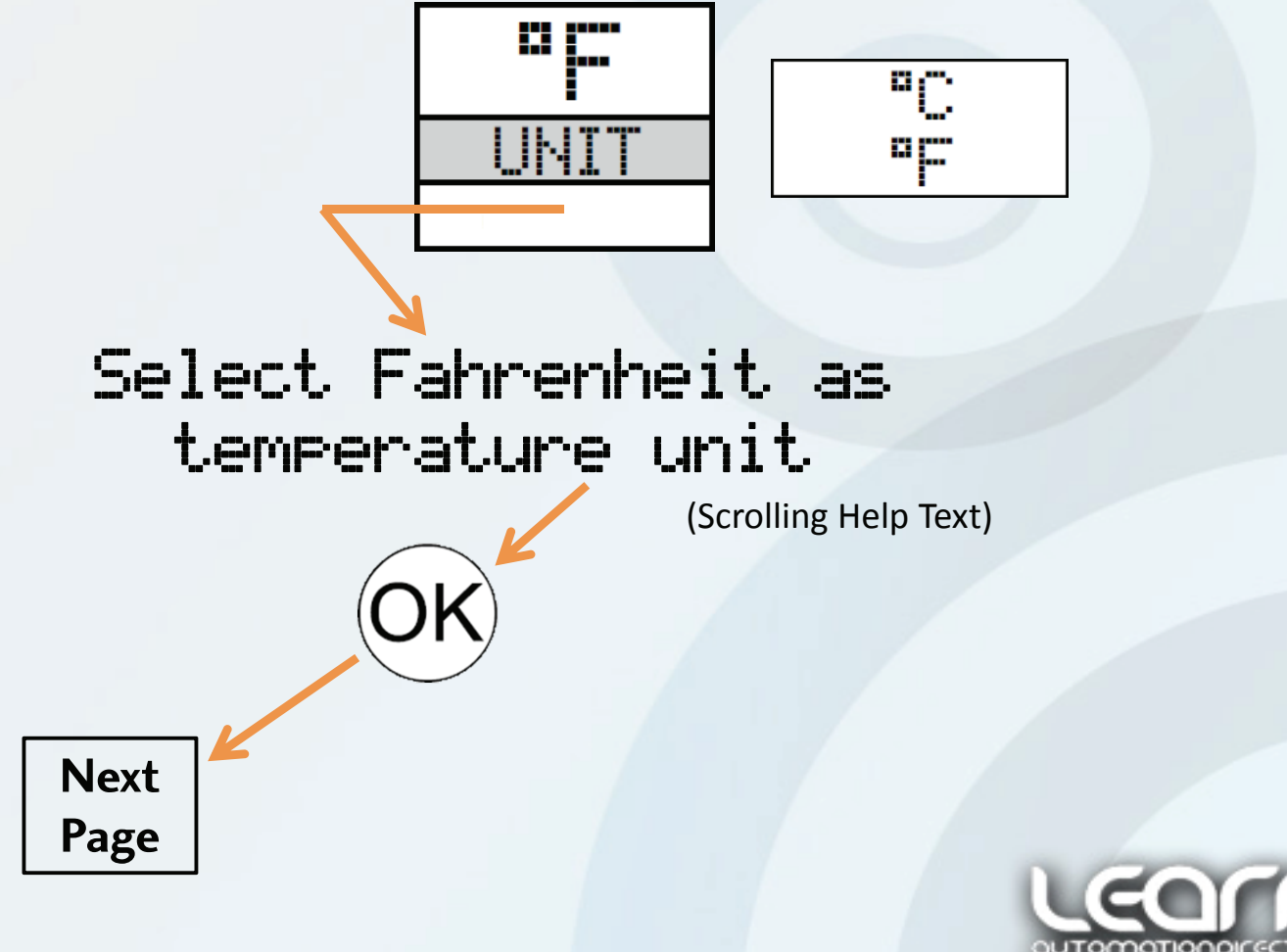

#### Relay 1 Contact Function – Use Set Point

In our example we are using the 884116 signal conditioner that has two relay contact outputs available. The relay contacts can be set to operate at pre-programmed set points, or other conditions. We are using relay contact 1 to activate at a set point. Select 'SETP' and press the 'OK' button.

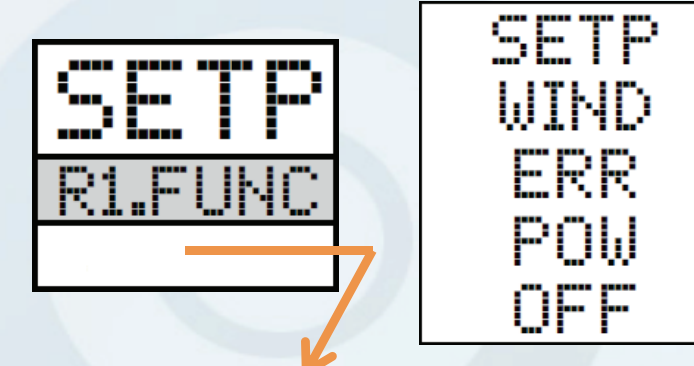

## Select SETPOINT function - relay is controlled by 1 setPoint (Scrolling Help Text) Next Page

button.

#### **Relay 1 Contact Function & Set Point**

Select the contact type as 'N.O.' (Normally Open). Press the 'OK' button.

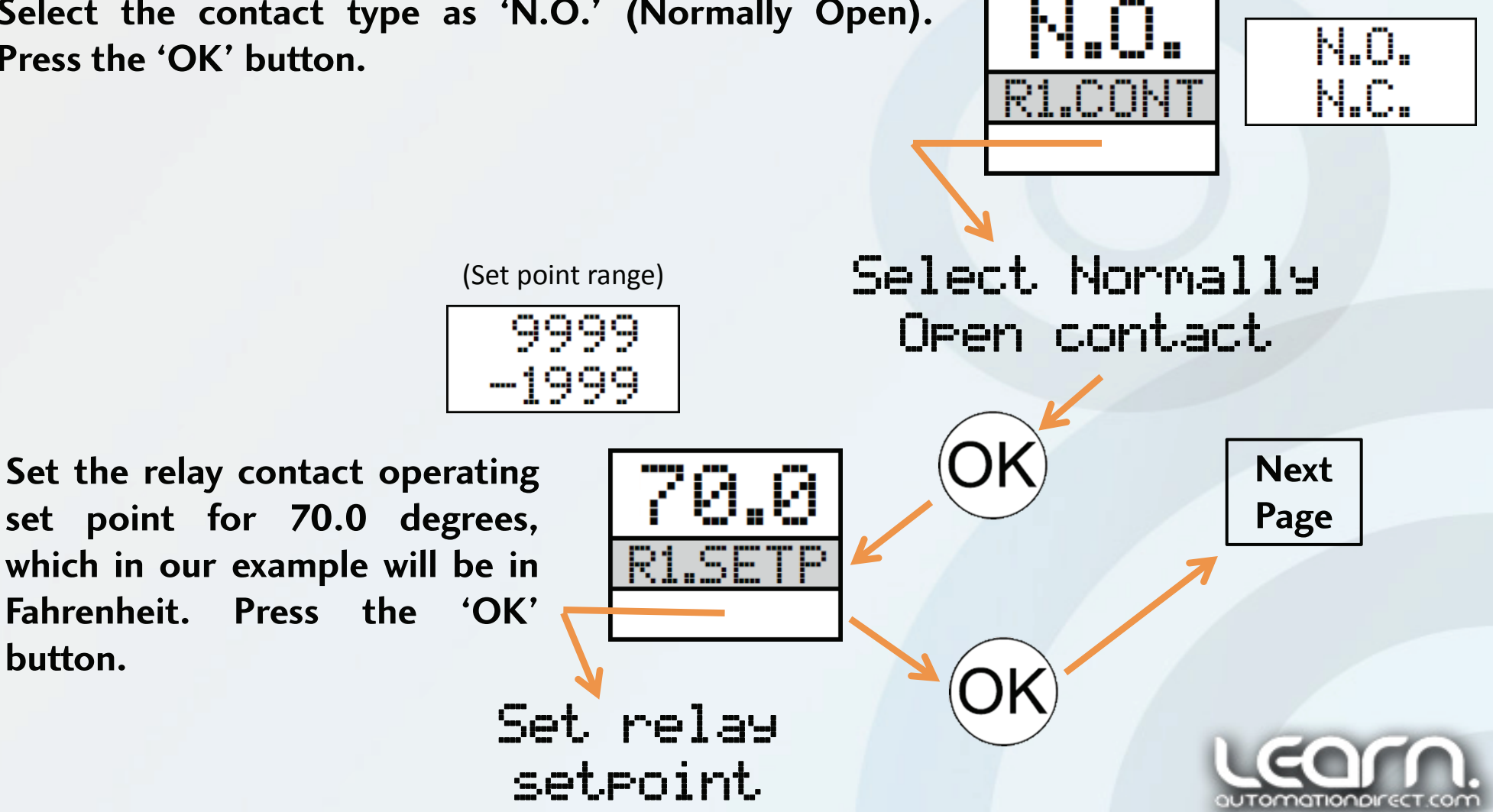

#### **Relay 1 Contact Function – Activation & Hysteresis**

Select 'INCR' so that the relay contact is activated by an increase in the input signal. Press the 'OK' button.

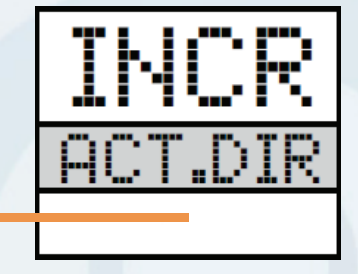

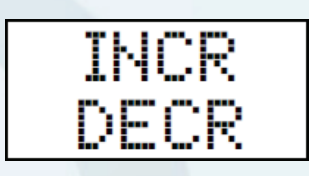

\* Hysteresis 'refers to systems which have *memory*; that is, the effects of the current input to the system are not felt at the same instant.'

Set relay 1's hysteresis for a default value of '1.0'. Press the 'OK' button.

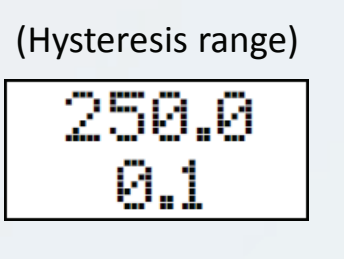

Activate relay on increasin9 si9nal

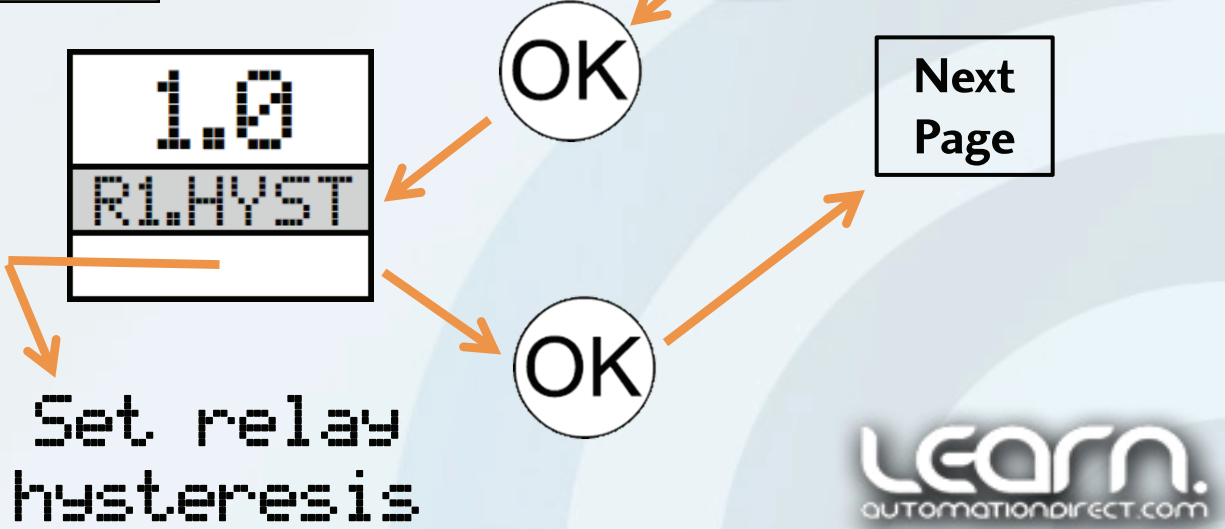

#### Relay 1 Contact Function – On Error & ON Delay

For the error action, select 'HOLD' so the relay stays in its last state if an error occurs. Press the 'OK' button.

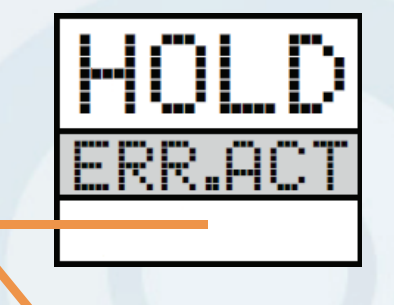

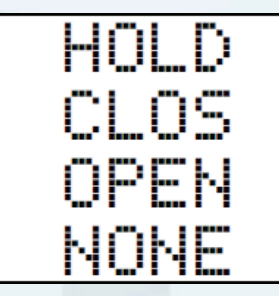

(Available choices)

Leave a default of '0' seconds for the relay contact's 'ON' delay. We are looking for a fast response. Press the 'OK' button. Hold relay status at error OK Next Page

Set relay ON delay in seconds

ON.DEI

3600

0000

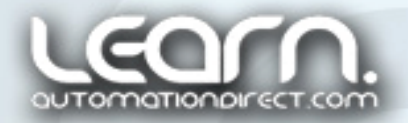

#### **Relay 1 Contact Function – OFF Delay**

Leave a default of '0' seconds for the relay contact's 'OFF' delay. We are looking for a fast response. Press the 'OK' button.

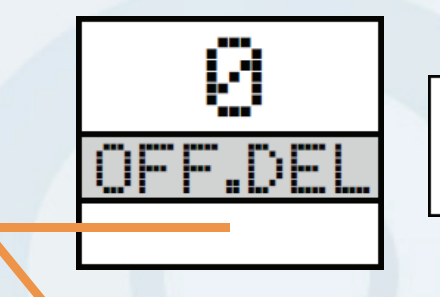

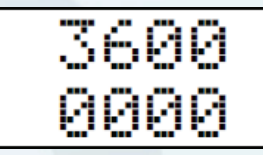

Set relay OFF delay in seconds

Next Page

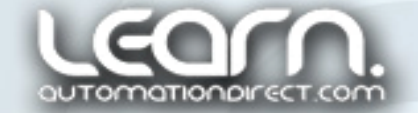

#### Relay 2 Contact Function – Not Used

In our example we are not using relay 2's contact output so it can be configured as 'OFF'. Press the 'OK' button.

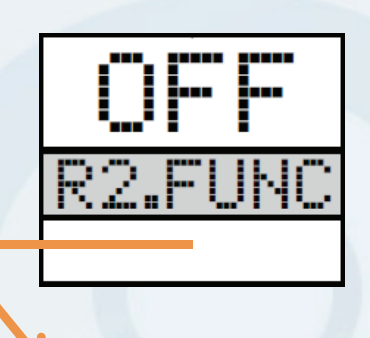

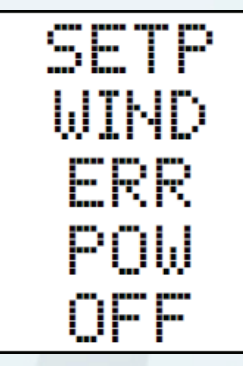

#### Select OFF function relay is permanently off

(Scrolling Help Text)

Next

Page

UEONA automationalirect.com

#### Analog Output Configuration – Output Type

In our example we want to output a voltage to the CLICK PLC's analog input, so we need to select a voltage analog output. Press the 'OK' button.

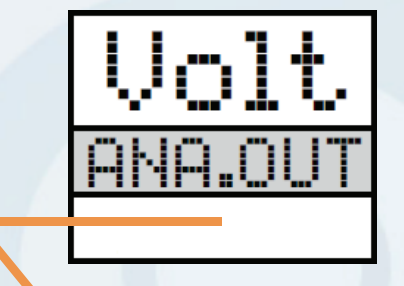

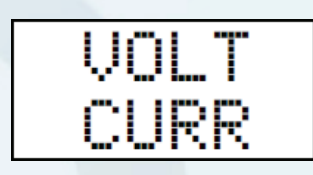

Select volta9e as analo9ue output type

Next Page

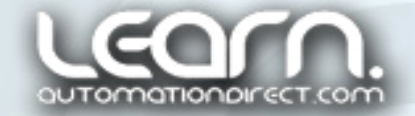

#### Analog Output Configuration – Output Range

We have setup the CLICK PLC's analog input to accept a 1-5 VDC analog signal, so we need to select a analog voltage output form the signal conditioner to also be 1-5 VDC. Press the 'OK' button.

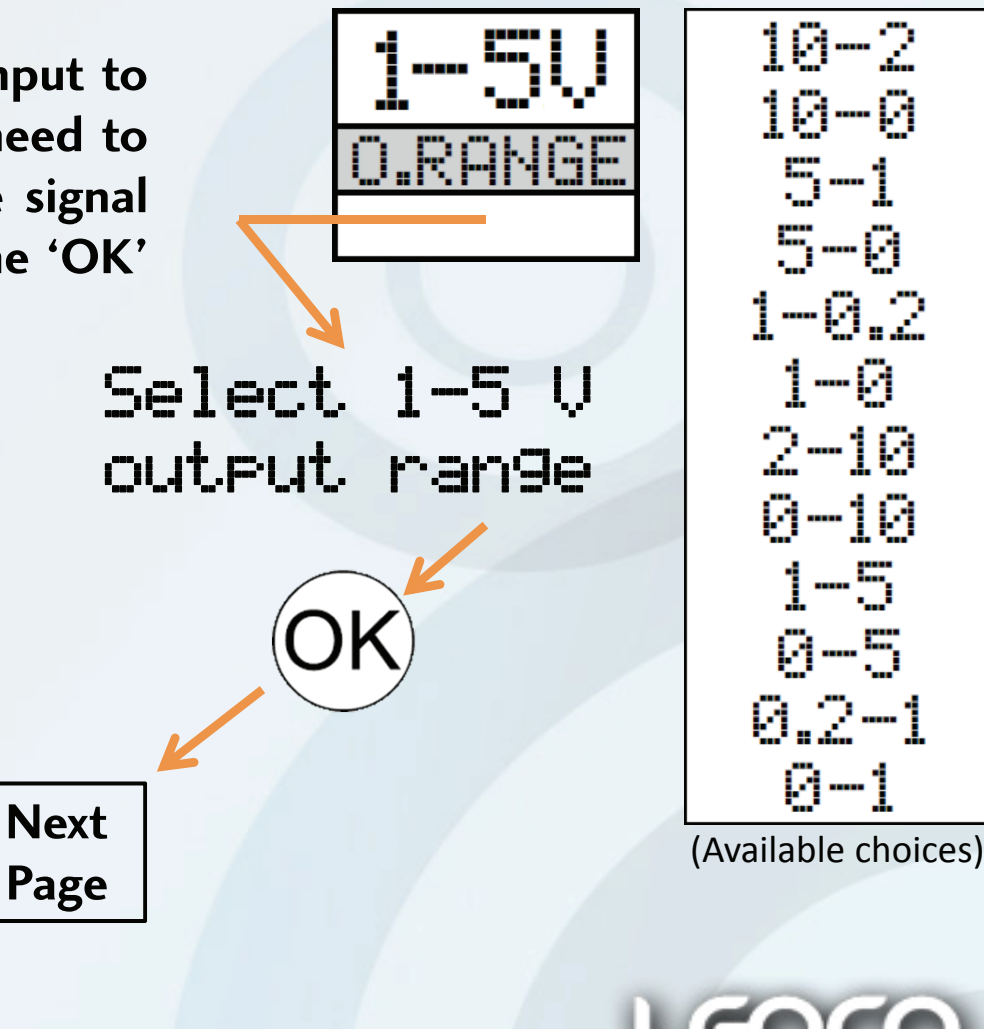

## Analog Output Configuration – Temperature Range

Set the temperature low value for '0.0'. Press the 'OK' button.

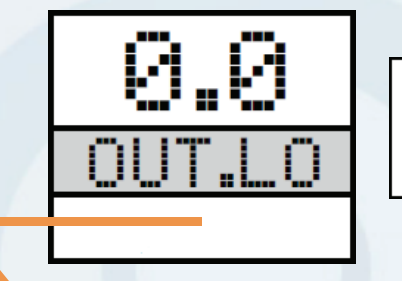

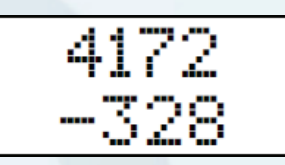

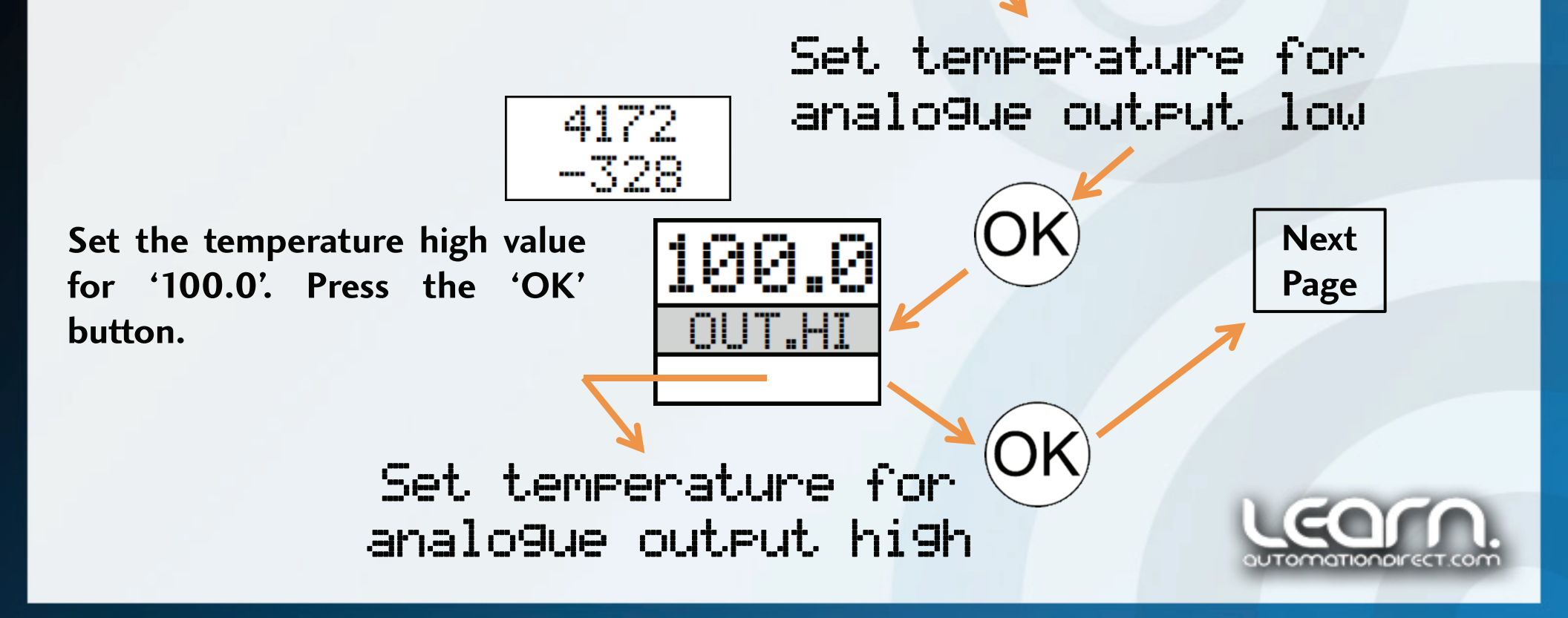

#### **Configuration Completed – WAIT!**

After the last entry into the signal conditioner, the display will show 'WAIT!' for a couple of seconds while the unit's memory is being updated. Once the update is complete, the display will return to the normal operation of showing the input signal, units, and analog output. Configuration is now complete.

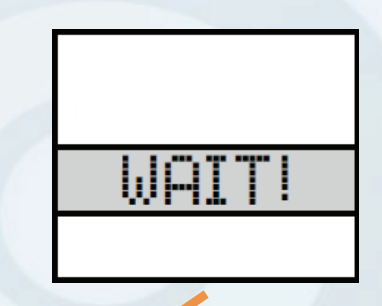

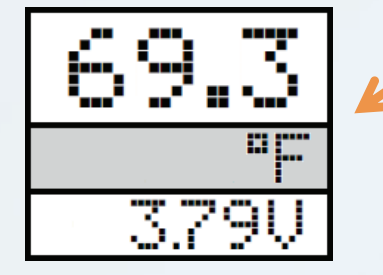

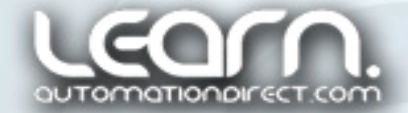

### Advanced Setup – Saving & Loading Configuration

Press 'OK' to bring up the Advanced Setup menu. Make sure the top line indicates 'YES' and then press the 'OK' button to go to the Setup options for the signal conditioner.

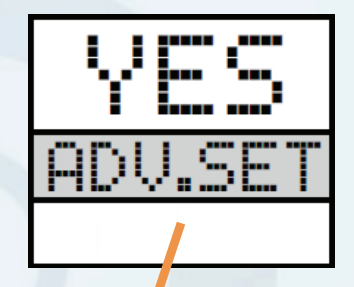

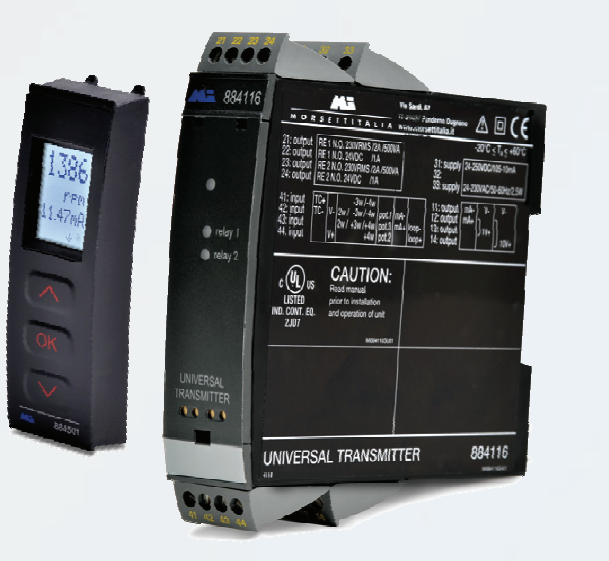

NOTE: The saved configuration in the display unit can only be loaded to the same type of signal conditioner module. So 884114 to 884114 or 884116 to 884116.

> Next Page for Saving, Page after for Loading

Enter advanced setup menu?

OK

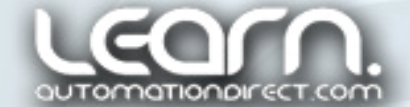

#### Advanced Setup – Saving the Configuration

To save the signal conditioners configuration, select 'MEM' and press the 'OK' button.

Select 'SAVE' and press the 'OK' button. The display will show 'WAIT!' for a few seconds and then return to the main display. The configuration is now saved in the 884501.

MEM MEM DISP SETUR CAL SIM PASS Perform LANG memory SAVE operations LOAD SQUE MEMOR 

(Scrolling Help Text) in display front

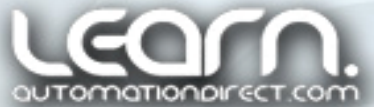

#### Advanced Setup – Loading the Configuration

To load the configuration that is stored in the 884501 programming/display unit into the signal conditioner, select 'MEM' and press the 'OK' button.

Select 'LOAD' and press the 'OK' button. The display will show 'WAIT!' for a few seconds and then return to the main display. The configuration is now saved into the signal ' conditioner.

MEM MEM DISP SETUP CAL SIM PASS Perform LANG memory SAVE operations LOAD LOAD MEMORY

Load saved configuration into module

## Go to the following link for additional information:

http://www.automationdirect.com/static/manuals/univsigcondm/univsigcondm.html

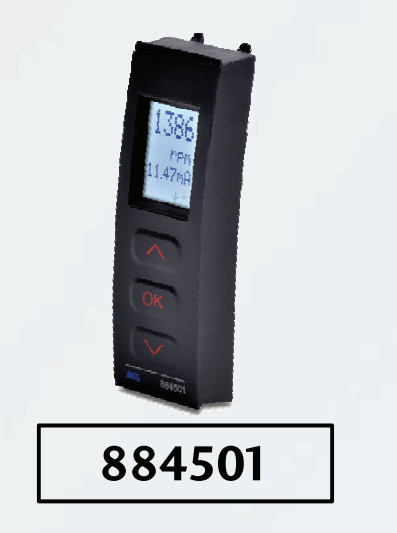

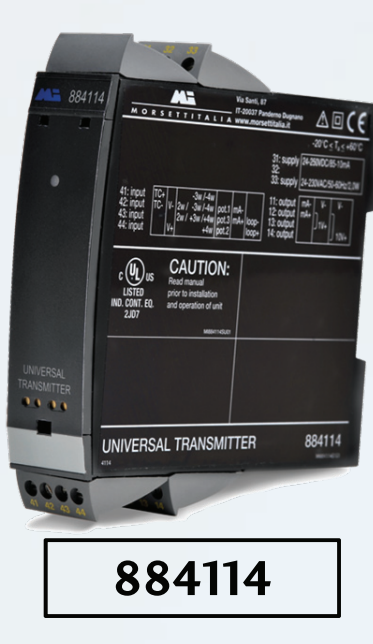

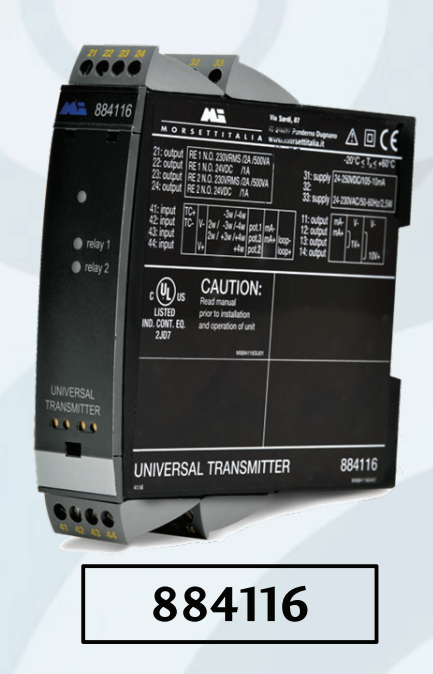

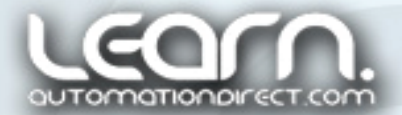

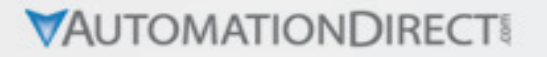

#### Other available videos in this series.

| Title                            | VID Number    |
|----------------------------------|---------------|
| Part 1 – Overview & Applications | L-PROC-SC-001 |

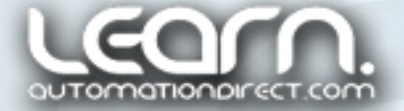

#### Please note.

Learn.AutomationDirect.com is an online streaming tutorial site offering training and information on a wide range of practical automation products.

THE INFORMATION PROVIDED BY THE LEARN.AUTOMATIONDIRECT.COM WEB SITE IS SUPPLIED "AS IS", WITHOUT ANY GUARANTEE OF ANY KIND. These video presentations and other documents are provided by our associates to assist others in learning the products we sale and service. We do not guarantee that the content is suitable for your particular application, nor do we assume any responsibility for the use of this information in your application.

User suggestions, corrections and feedback are not only welcomed, but are essential to the maintenance of current content and the creation of new content. If there is a training idea, or correction to an existing presentation you would like us to consider, please complete and submit the suggestion form that is shown as a "<u>Suggestions</u>" link at the bottom of every page.

Thank you!

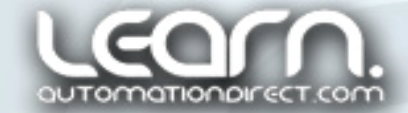

Copyright 2010, *AutomationDirect.com* Incorporated/All Rights Reserved Worldwide.